## 指名案件/随意契約の交付資料のダウンロード方法

水資源機構電子入札ヘルプデスク

- 2023年12月4日 作成
  - 2024年3月1日 更新

2023年12月4日より、入札情報サービスは以下の運用時間に変更となりました。

## 入札情報サービス運用時間

| 平日   | : | 6:00~23:00 |
|------|---|------------|
| 土日祝日 | : | 8:00~20:00 |

**土日祝日でも発注案件の閲覧はできますが、「指名/随意契約」の案件の交付資料ダウンロード は行うことができません。**ご注意ください。

## ■ ダウンロード方法

1) 電子入札ポータルサイトの index ページにある「電子入札システム」のバナーを押下します。

| Apart Weber Agaray                                                                                                    | 電子入札ポータルサイト                                                         |
|----------------------------------------------------------------------------------------------------|---------------------------------------------------------------------|
| 【メニュー】<br>トップページ<br>マニュアル                                                                                                    | ■電子入札システムをお気に入りに登録する場合は<br>今表示している「水資源機構 電子入札ポーダルサイト」のページを登録してください。 |
| クイックセットアップ<br>利用者登録の仕方<br>運用基準<br>よくある質問                                                                                                    | ! ログイン・利用者登録・ICカード更新できない方はこちら !                                     |
| 関連リンク                                                                                                    | お知らせ                                                                |
|                                                                                                    | Î                                                                   |
|                                                                                                    |                                                                     |
| 雷子入札システム                                                                                                    |                                                                     |
|                                                                                                    |                                                                     |
|                                                                                                    |                                                                     |
| 入札情報サービス                                                                                                    | _                                                                   |
| 入札情報サービス                                                                                                    | -                                                                   |
| 入札情報サービス<br>運用時間<br>電子入札システム:<br>平日、8:30~20:00                                                                                                    | _                                                                   |
| 入れ情報サービス<br><sup>運用時間</sup><br>電子入札システム:<br>年日 8:30~20:00<br>入礼儀報サービス:                                                                                                    | -                                                                   |
| 入札情報サービス<br>運用時間<br>■子入札システム:<br>平日 8:30~20:00<br>入札偶戦サービス:<br>平日 6:00~23:00                                                                                                    | -                                                                   |
| ネ<br>和特徴<br>電子ALSンステム:<br>平日 8:30~20:00<br>入札情報サービス:<br>平日 8:30~20:00<br>入札情報サービス:<br>平日 8:00~20:00<br>土日祝日 8:00~20:00                                                                                                    | -                                                                   |
| <b>入札情報サービス</b><br>田時智<br>報子入私之ステム:<br>年日 8:30~20:00<br>北朝鮮日 8:00~20:00<br>土日祝日 8:00~20:00<br>土日祝日 8:00~20:00<br>ビMER 8:00~20:00                                                                                                    | -                                                                   |
| <b>入札情報サービス</b><br>毎天私にステム:<br>年日 8:30-20:00<br>北風観サービス:<br>辛日 6:00-20:00<br>北風観サービス:<br>平日 6:00-20:00<br>山田和 6:00-20:00<br>田田和 6:00<br>田田和 7:00<br>田田和 7:00<br>田和 7:00<br>田田和 7:00<br>田田和 7:00<br>田田和 7:00<br>田和 7:00<br>田田和 7:00<br>田田和 7:00<br>田和 7:00<br>田和 7:00<br>田和 7:00<br>田和 7:00<br>田田和 7:00<br>田和 7:00<br>田和 7:00<br>田和 7:00<br>田和 7:00<br>田和 7:00<br>田和 7:00<br>田和 7:00<br>田和 7:00<br>田和 7:00<br>田和 7:00<br>田和 7:00<br>田和 7:00<br>田和 7:00<br>田和 7:00<br>田和 7:00<br>田和 7:00<br>田和 7:00<br>田和 7:00<br>田和 7:00<br>田和 7:00<br>田和 7:00<br>田和 7:00<br>田和 7:00<br>田和 7:00<br>田和 7:00<br>田和 7:00<br>日和 7:00<br>日和 7:00<br>日和 7:00<br>日和 7:00<br>日和 7:00<br>日和 7:00<br>日和 7:00<br>1:00<br>1:00<br>1:00<br>1:00<br>1:00<br>1:00<br>1:00<br>1:00<br>1:00<br>1:00<br>1:00<br>1:00<br>1:00<br>1:00<br>1:00<br>1:00<br>1:00<br>1:00<br>1:00<br>1:00<br>1:00<br>1:00<br>1:00 | -                                                                   |

2) 工事、コンサル、物品から、該当案件と同一の「調達区分」のリンクを選択して押下します。

| 電子入札システム(受注者用) |
|----------------|
|                |
| OIR            |
| <u>@32771</u>  |
|                |
|                |
|                |
|                |
|                |
|                |
|                |
|                |

3) 「電子入札システム」を押下します。

| 「利用者登録/電子入札」選択画面(受注者用)                                                    |
|---------------------------------------------------------------------------|
| <u>利用書録録</u><br>電子入札/2.2万ム                                                |
| 第株実行中は、この適面を招しないででおい。<br>第株面面よりも先にこの面面を招しると、<br>アウリケーションが正常に終了しない場合があります。 |
|                                                                           |
|                                                                           |
|                                                                           |
|                                                                           |

電子入札システムのトップ画面が表示されます。
 画面に時刻表示されたら、「入札情報サービス」を押下します。

|                   | 2014年05月09日 16時56分             | CALS/EC 電子入札システム          | ø |
|-------------------|--------------------------------|---------------------------|---|
| ▲札機種サービス 量子人札システム | 必要なファイルを読み<br>時刻表示がされるまで、h     | は入んでいますので<br>新作をしないでください。 | Î |
|                   |                                |                           |   |
|                   |                                |                           |   |
|                   | CALS/EC 電子<br><sub>更注着クラ</sub> | <u>入札システム</u><br>イアント     |   |
|                   |                                |                           |   |
|                   |                                |                           |   |
|                   |                                |                           |   |

5) PIN 番号入力ダイアログが表示されます。 IC カードをカードリーダに差し込んだ状態で、PIN 番号を入力し、OK ボタンを押下します。

| PIN番号入力ダイアログ    |
|-----------------|
| PIN番号を入力してください。 |
|                 |
|                 |
| PIN番号:          |
| 担当者:            |
|                 |
|                 |
|                 |

6) 「発注情報指名案件一覧」画面が表示されます。 「案件名称(予定)」にある該当案件の案件名のリンクを押下します。

(画面に該当案件名が表示されていない場合は、翌営業日に再度同じ操作を行ってください)

|     |    |              |      |          | 発注情報           | a<br>指名案件·                            | 一覧   |          |                   |
|-----|----|--------------|------|----------|----------------|---------------------------------------|------|----------|-------------------|
|     |    |              |      |          |                |                                       |      | 1-1件/全1件 | ページ目 ▼ /全1ページ     |
| No. |    | 本·支社<br>/事務所 | 胡達区分 | 紙・<br>電子 | 案件名称           | 8551                                  | 履行場所 | 入礼方式     | 入札又は見積<br>執行日(予定) |
| 1   | 本社 |              | 工都   | 電子入礼     | 00000000000000 | 7000000000000000000000000000000000000 |      | 指名競争入礼   | 2014/05/20        |
|     |    |              |      |          |                | 12168                                 |      |          |                   |
|     |    |              |      |          |                |                                       |      |          |                   |
|     |    |              |      |          |                |                                       |      |          |                   |
|     |    |              |      |          |                |                                       |      |          |                   |
|     |    |              |      |          |                |                                       |      |          |                   |
|     |    |              |      |          |                |                                       |      |          |                   |
|     |    |              |      |          |                |                                       |      |          |                   |
|     |    |              |      |          |                |                                       |      |          |                   |
|     |    |              |      |          |                |                                       |      |          |                   |
|     |    |              |      |          |                |                                       |      |          |                   |
|     |    |              |      |          |                |                                       |      |          |                   |
|     |    |              |      |          |                |                                       |      |          |                   |
|     |    |              |      |          |                |                                       |      |          |                   |
|     |    |              |      |          |                |                                       |      |          |                   |
|     |    |              |      |          |                |                                       |      |          |                   |
|     |    |              |      |          |                |                                       |      |          |                   |
|     |    |              |      |          |                |                                       |      |          |                   |
|     |    |              |      |          |                |                                       |      |          |                   |
|     |    |              |      |          |                |                                       |      |          |                   |
|     |    |              |      |          |                |                                       |      |          |                   |

7)「指名案件情報詳細」の画面の「添付ファイルー覧へ」を押下します。

| ・支社/事務所                                | 本社                                               |
|----------------------------------------|--------------------------------------------------|
| 途区分                                    | 王事                                               |
| 件名称(予定)                                | BBB道路修繕工事                                        |
| 行場所                                    |                                                  |
| 行期間(予定)                                | よりまで                                             |
| SH                                     | アスファルト舗装工事                                       |
| 礼方式                                    | 指名競争入礼                                           |
| 札方式                                    | 嚴低価格                                             |
| ·電子区分(予定)                              | 電子入札                                             |
| 告日及び入礼通知日                              | 2014/05/20                                       |
| 場證明書等交付場所(予定)                          |                                                  |
| 場證明書等交付日付(予定)                          |                                                  |
| 北方は見ば値に提ぶ(心空)                          |                                                  |
| 16 Alla Achitekti Hanni Ci DCZ         |                                                  |
| 化人成人间截1%30(17)之(<br>化又以見積執行日時(予定)<br>考 | 814/06/201415<br>冬付サライルー教へ                       |
| 1. 又は見稿執行日時(予定)<br>考                   | 2014/05/20 14:00                                 |
| 化、201 类精執行目時(予定)<br>考                  | 2014/05/20 1410<br>添付ファイルー覧へ 電子入札システムへ<br>二覧に戻る  |
| にしることが低けるが(「アジ)<br>4、又は見積執行日時(予ジ)<br>考 | 2014/05/20 H10<br>添けファイルー覧へ<br>二覧に戻る             |
| 1. 以近見積低行日時(予定)<br>考                   | 2014/06/2014:10<br>高付ファイルー覧へ 電子入札システムへ<br>一覧に戻る  |
| 11、323 无机就分号所(予定)<br>不                 | 2014/06/20 14:10<br>添付ファイルー覧へ 電子入札システムへ<br>二覧に戻る |
| 1. 以近見最終行日時(予定)<br>考                   | 2014/06/2014:00<br>変付ファイルー覧へ<br>一覧に戻る            |
| 10.332 (北京) (市内) (万全)<br>著             | 2014/06/20 14:10<br>添付ファイルー覧へ 電子入札システムへ<br>二覧に戻る |
| 10.312月前(子室)<br>考                      | 2014/06/20 14:0<br>添付ファイルー覧へ 電子入札システムへ<br>一覧に戻る  |
| 11.2以及胡椒方由約(子定)<br>す                   | 2014/96/201410<br>変付ファイルー覧へ 電子入札とステムへ<br>一覧に戻る   |
| 10.21.2010日本(小空)<br>考                  | 2014/05/20 14:0<br>変付ファイルー覧へ 電子入払システムへ<br>一覧に戻る  |
| 5<br>5<br>5                            | 2014/06/2014:10<br>電子入社システムへ<br>一覧に戻る            |

8)「添付ファイル一覧」の画面の「ファイル名」を押下します。

(画面にダウンロードするファイル名が表示されていない場合は、交付資料が 発注情報に添付されていない可能性があるので発注者にお問い合わせください)

| <ul> <li>キロノークローズ</li> <li>キロノークローズ</li> <li>キロシークローズ</li> <li>キロシークロ</li></ul> |                                                  | 添付                                               | ファイル一覧              |                 |                   |
|----------------------------------------------------------------------------------------------------|--------------------------------------------------|--------------------------------------------------|---------------------|-----------------|-------------------|
| フィル あれ (場合)/ クリア (すた) を 20 ビダローない (本市 (日本)) (本市 (日本)) (本市 (日本)) (本市 (日本)) (本市 (日本)) (本市 (日本)) (本市 (日本)) (本市 (日本)) (本市 (日本)) (本市 (日本)) (本市 (日本)) (本市 (日本)) (本市 (日本)) (本市 (日本)) (本市 (日本)) (本市 (日本)) (本市 (日本)) (本市 (日本)) (本市 (日本)) (本市 (日本)) (日本) (日本) (日本) (日本) (日本) (日本) (日本                                                                                                    | 本·支社/ 事務所<br>案件名称<br>種別<br>入礼方式                  | 本社<br>6801道路9位後工事<br>7スファルト編結工事<br>指名戦争入札        |                     |                 |                   |
| hos La 244 フイル サイズ 単名<br>  加行フィル 入山(HRTHS: CAY C (241ファイル) - 34.708<br>(241ファイル - 34.708)                                                                                                    | ※「ファイル名称」種のリンクを排<br>※お使いのブラウザの種類によ<br>アルを参照ください。 | ▼下すると、ダウンロードが開始されます。<br>っては、「ファイルのダウンロード」ダイアログに表 | 示されるファイル名が一知に表示されてい | いるファイル名称と異なる場合カ | あります。詳しくは操作マニュ    |
| (সাতে)                                                                                                    | No. 1<br>1 添付ファイル                                | 名称<br>入札情報開業組について                                | ファ<br>条付ファイル pdf    |                 | サイズ 備考<br>54.76KB |
|                                                                                                    |                                                  |                                                  | <b>閉じる</b>          |                 |                   |
|                                                                                                    |                                                  |                                                  |                     |                 |                   |
|                                                                                                    |                                                  |                                                  |                     |                 |                   |
|                                                                                                    |                                                  |                                                  |                     |                 |                   |
|                                                                                                    |                                                  |                                                  |                     |                 |                   |
|                                                                                                    |                                                  |                                                  |                     |                 |                   |
|                                                                                                    |                                                  |                                                  |                     |                 |                   |
|                                                                                                    |                                                  |                                                  |                     |                 |                   |
|                                                                                                    |                                                  |                                                  |                     |                 |                   |
|                                                                                                    |                                                  |                                                  |                     |                 |                   |
|                                                                                                    |                                                  |                                                  |                     |                 |                   |
|                                                                                                    |                                                  |                                                  |                     |                 |                   |
|                                                                                                    |                                                  |                                                  |                     |                 |                   |
|                                                                                                    |                                                  |                                                  |                     |                 |                   |
|                                                                                                    |                                                  |                                                  |                     |                 |                   |
|                                                                                                    |                                                  |                                                  |                     |                 |                   |

9) ダウンロードダイアログが表示されます。
 ファイルを開いて内容を確認したい場合は、「ファイルを開く」のリンクを押下します。

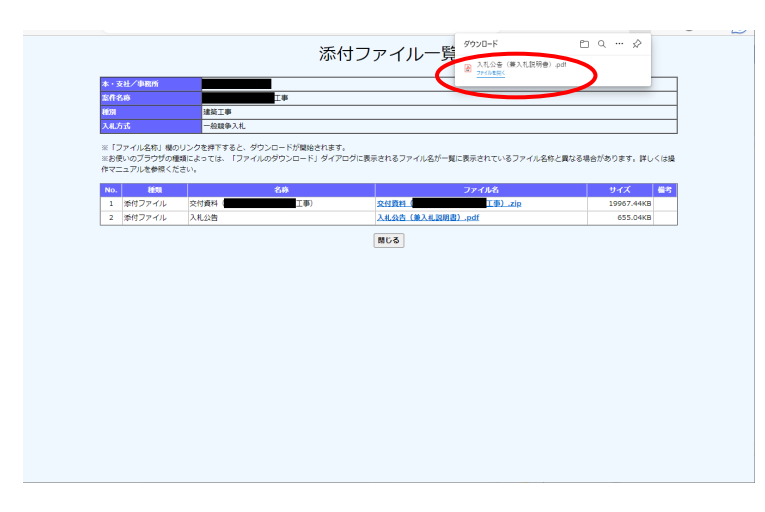

以上で、指名案件/随意契約の交付資料のダウンロードの操作は完了です。